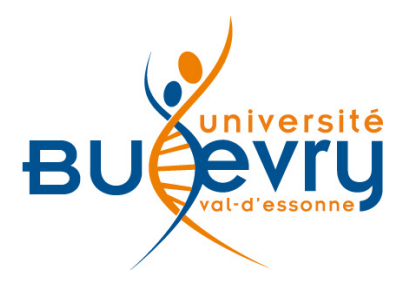

# **Classiques Garnier**

| Туре                      | Livres électroniques                             | Domaine   | Français, linguistique          |
|---------------------------|--------------------------------------------------|-----------|---------------------------------|
| Périmètre<br>d'abonnement | Deux corpus de dictionnaires numériques français | Public    | Licence, Master et<br>Recherche |
| Editeur                   | Garnier                                          | Langue(s) | Français                        |

### **Description de la base**

Dans le cadre du projet ISTEX des Licences nationales, deux corpus de dictionnaires numériques français sont accessibles :

- Grand Corpus des dictionnaires du IXe au XXe siècle (6 titres)
- Corpus des dictionnaires de l'Académie française du XVIIe au XXe siècle (11 titres et 2 compléments)

#### Comment accéder à la ressource ?

- Le <u>catalogue général</u> permet de rechercher par article.
- La <u>liste AZ</u> permet de rechercher les périodiques électroniques et des e-books par leur titre.
- La page <u>liste des ressources électroniques</u> dans l'onglet Documentation Electronique répertorie toutes les ressources électroniques, celles proposées en libre accès et celles souscrites par la BU, ainsi que les guides d'utilisateur.

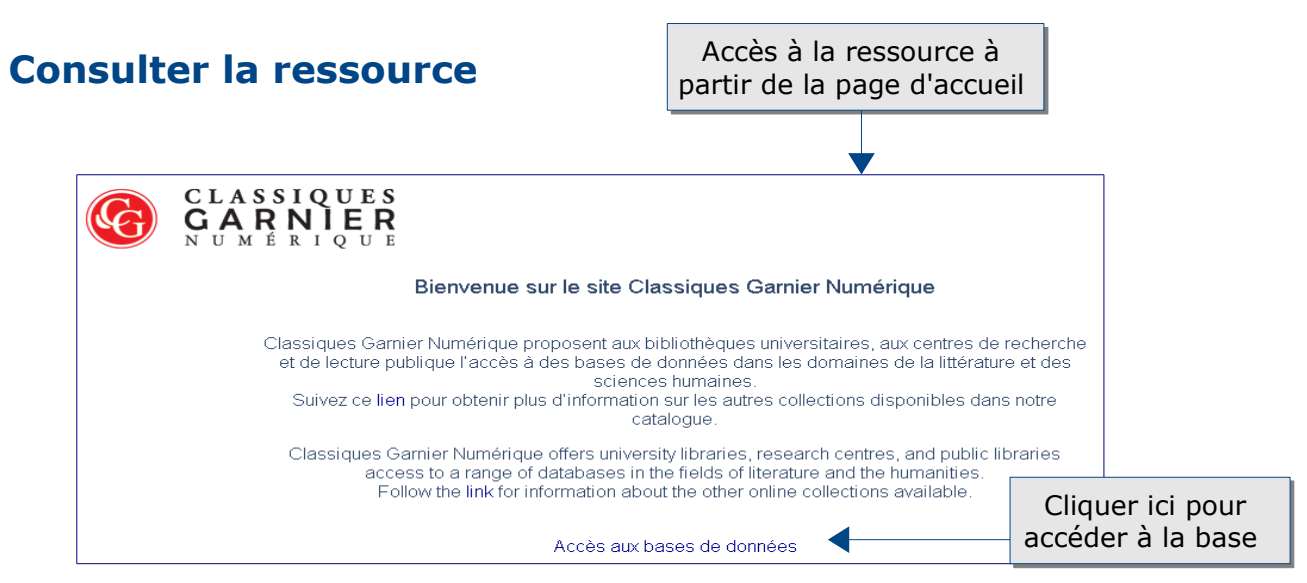

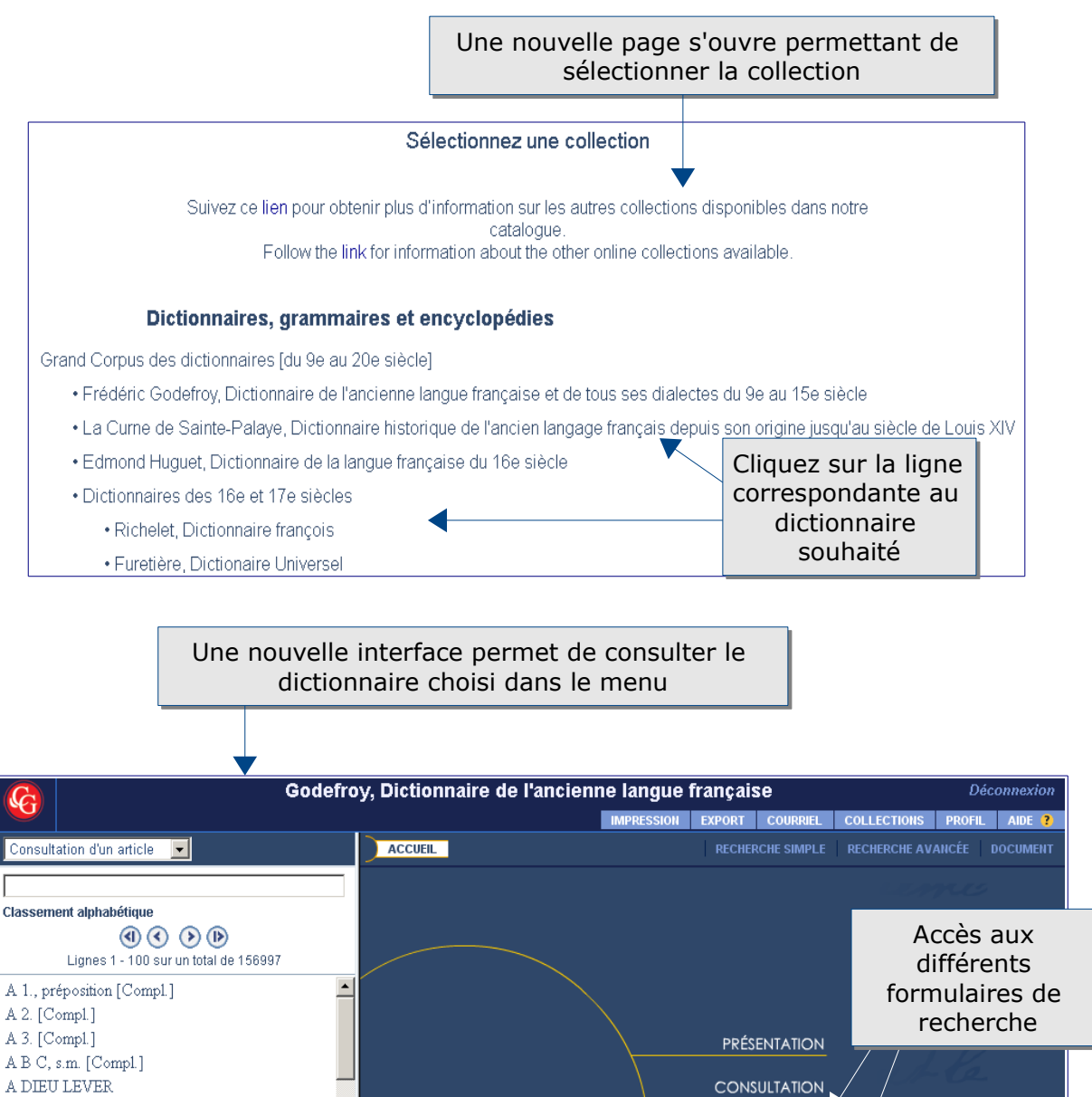

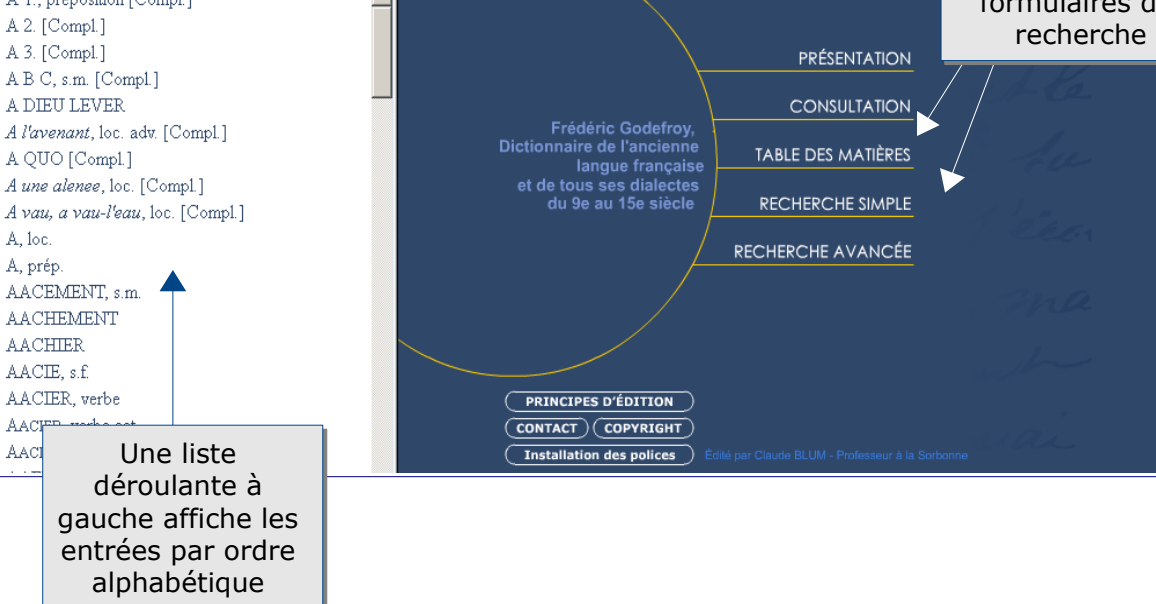

## Mener la rechercher dans le dictionnaire choisi

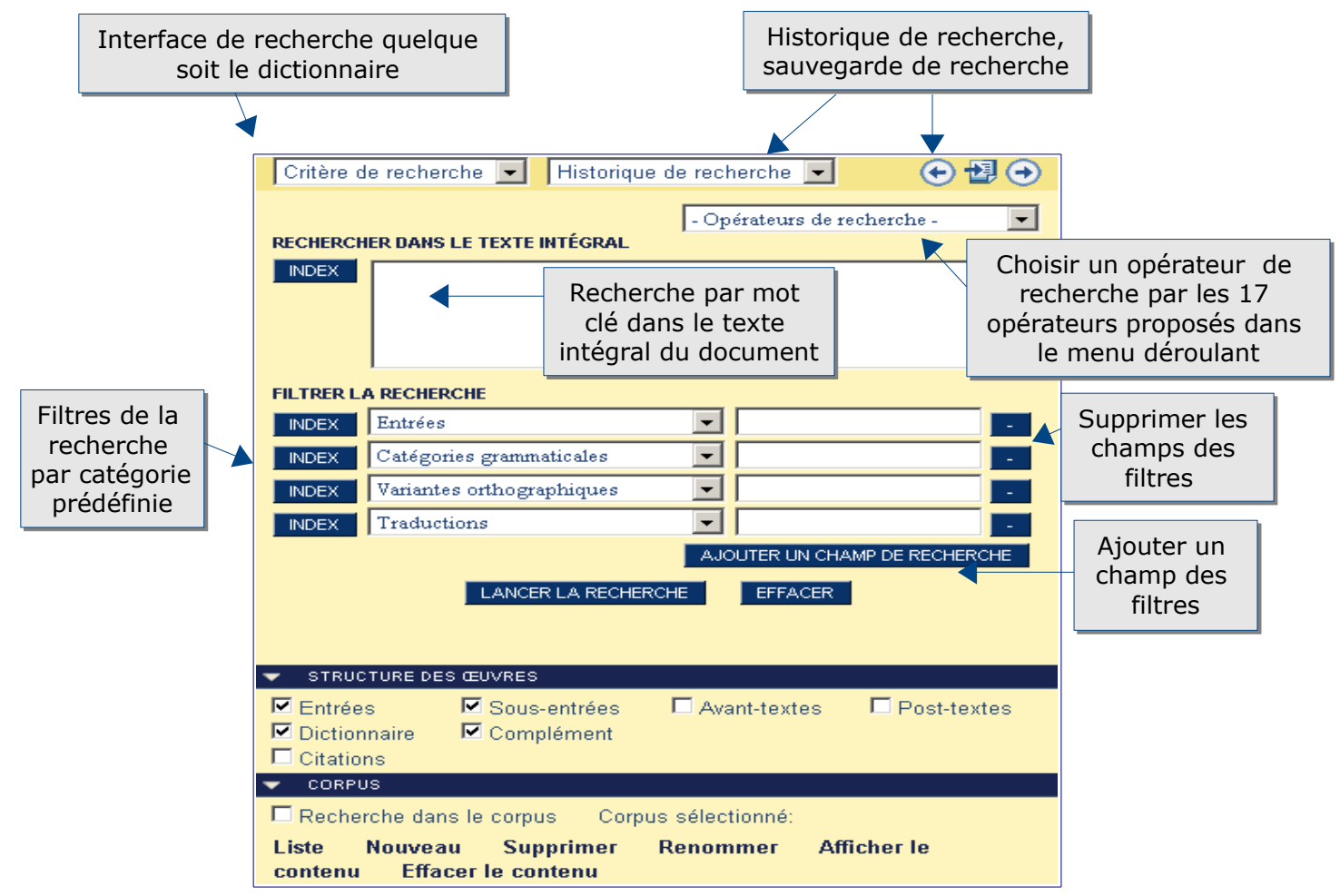

#### Les langages propres à la base

Les opérateurs proposés par la base Classiques Garnier sont les suivants :

- Troncature : « ? » remplace n'importe quel caractère et « \* » remplace un ensemble de caractères contigus.
- Opérateurs logiques : « et », « ou », « sans »
- Recherche de proximité : deux termes éloignés l'un de l'autre par un nombre défini de mots. Par défaut, "et 3", "sans 3", "puis 3", chiffre qui peut être modifié.
- Recherche par adjacence : recherche de plusieurs mots dans un ordre spécifié
- Respect de la casse : faire précéder le mot recherché de "casse" pour que celleci soit respectée (majuscules, minuscules).
- Recherche typographique
- Recherche sur un alphabet grec (selon les collections)
- Recherche de mots dans les constituants d'un texte
- Recherche de nombres
- Recherche floue : faire une recherche de mot dans une orthographe approchée à un caractère près.

| Affichage des résultats<br>Table des<br>matières Information<br>bibliograph                                                       | Affichae<br>notes<br>contextu<br>ou en ba<br>page<br>zoomer<br>ques<br>dézoon                                                                                                    | ge :<br>elles<br>is de<br>/ en tex<br>ou<br>ner                                              | che<br>te<br>ral Retourner<br>à la<br>recherche                          |  |  |
|----------------------------------------------------------------------------------------------------|----------------------------------------------------------------------------------------------------|----------------------------------------------------------------------------------------------|--------------------------------------------------------------------------|--|--|
| Résultat de recherche                                                                                                    |                                                                                                    |                                                                                              | RECHERCHE                                                                |  |  |
| Affichage Résultats par occurrence 🔽 😽 🚯 🔍 🐨 23 / 55653 🔊 🕩 🗹 🖢 🐼 🔍 🕤 🕤                                                           |                                                                                                    |                                                                                              |                                                                          |  |  |
| Lignes 1 - 100 sur un total de 1161                                                                                               | <ul> <li>Control de la control de la con</li></ul> |                                                                                              |                                                                          |  |  |
| La Curne, 12e-17e s. — A, préposition.<br>dit encore en différentes provinces: le livre à Jean,<br>pour le livre de On dit encore | esmement» que pour semblablement, pareillement à ce que. «Il n'y a homme au monde, quand il se voit<br>eshérité, que il peust jamais aymer celluy qui l'a deshérité <u>1</u> : à ce mesmement que vous deshéritastes<br>ion pere et moy.» (Lanc. du Lac, T. III, fol. 46, R° col. 2.)<br>In dit encore en différentes provinces: le <b>livre</b> à Jean, pour le <b>(livre</b> ) de Jean, etc.; alors cet A marque                                                                                                    |                                                                                              |                                                                          |  |  |
| La Curne, 12e-17e s. — A, préposition. Roman MS. d                                                                                | partenance; c'est ainsi qu'en parla<br>e Gérard de Roussillon en françoi                                                                                                    | ant de heux dedie <del>s e</del> t cons:<br>s, appelle lieu <i>à</i> S <sup>t</sup> Pierre ε | acres aux Samts, l'Auteur du<br>et à S <sup>te</sup> Magdeleine-du-Mont, |  |  |
| A gauche, figurent les accès<br>aux différents extraits                                                                           |                                                                                                    | Le mot clé i<br>apparaît e                                                                   | recherché<br>n rouge                                                     |  |  |

# Exporter et conserver les résultats de la recherche

Dans le bandeau supérieur et dans la barre des outils au-dessus du texte à consulter, figurent les principales fonctionnalités :

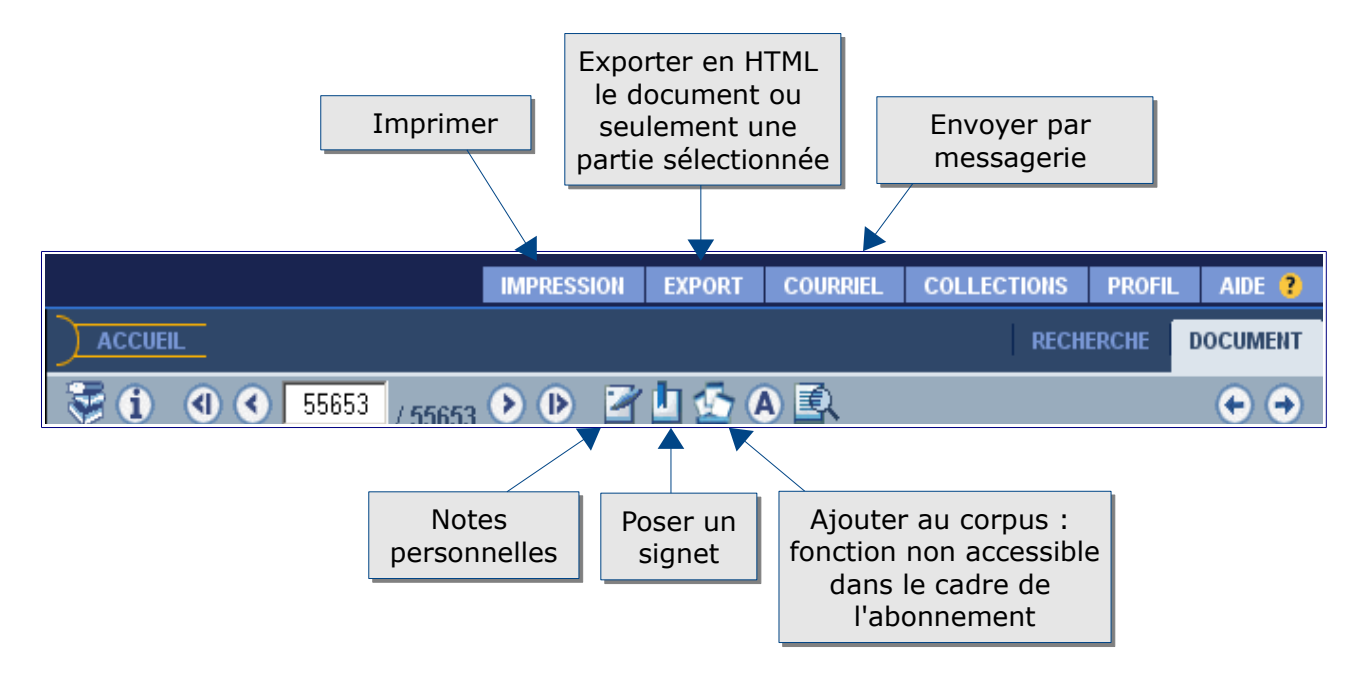

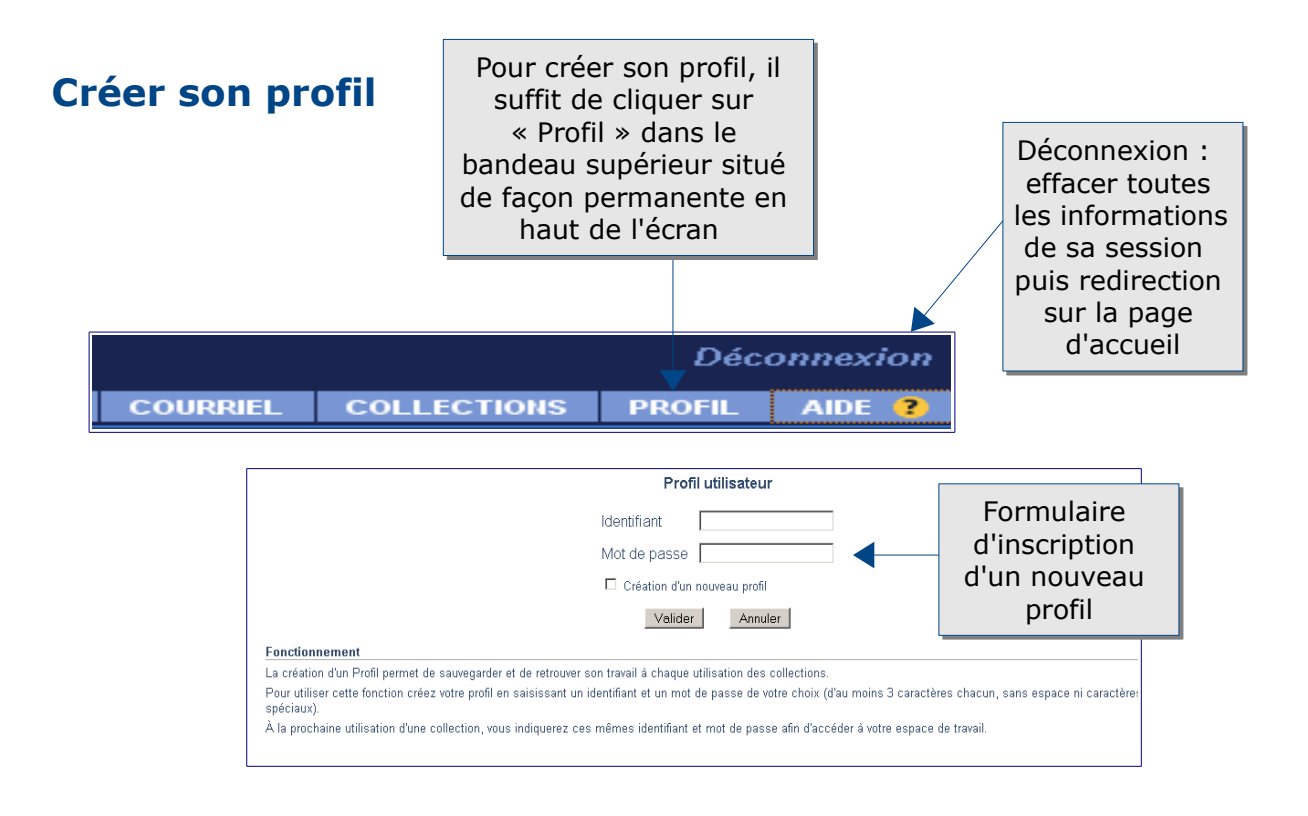

La création d'un profil permet de sauvegarder et de retrouver ses recherches et son travail à chaque utilisation.

#### Pour aller plus loin

- Contact : <u>accueil-bu@univ-evry.fr</u>
- Aide de l'éditeur: <u>https://www-classiques--garnier-com.bibliopam-evry.univ-evry.fr/numerique-bases/index.php?module=Aide&action=AideFrameMain</u>